# Konfigurationsanleitung: Outlook für Exchange-Mailkonto

Sie müssen zuerst die Umstellung Ihres Mailkontos vom Horde-Mailsystem auf das Exchange Mailsystem per Mail an <u>support@zdv.uni-tuebingen.de</u> beantragen.

#### Domänencomputer:

Für Computer, die in der Domäne uni-tuebingen.de sind:

Wenn Sie an einem Rechner der Domäne uni-tuebingen.de mit Ihrem Domänenaccount angemeldet sind und Sie in Outlook das erste Mailkonto mit Ihrer **Mailadresse** einrichten dann sollte die Neu-Konfiguration von Outlook automatisch vorgenommen werden.

### Nicht-Domänencomputer:

*In allen anderen Fällen* müssen Sie in Outlook manuell ein Microsoft Exchange Mailkonto einrichten. Gehen Sie dazu in die Systemsteuerung und richten dort ein e-mail Konto ein. Verwenden Sie als Benutzernamen bitte IhreLoginId@uni-tuebingen.de Geben Sie als Mailadresse an: IhreLoginId@exchange.uni-tuebingen.de (siehe folgende, bebilderte Anleitung):

#### Start – (Windows-System) - Systemsteuerung - Anzeige: Kleine Symbole (E-)Mail (32-Bit) - E-Mail-Konten – Neu

(Alternativer Aufruf durch Doppelkick auf die MLCFG32.CPL Datei im Unterverzeichnis von C:\Programme (x86) oder in Outlook – Datei – Konto hinzufügen)

*Ihr Name:* Wird nur in der Outlookübersicht lokal angezeigt. (Als Absenderadresse wird die, von der Personalabteilung mit allen Vornamen übermittelte, Adresse aus der globalen Adressliste automatisch eingesetzt und kann nicht geändert werden) *E-Mail Adresse:* IhreLoginId@exchange.uni-tuebingen.de *Kennwort:* Ihr persönliches Kennwort

| 21 | Alle | Sys | stem | steu | erun | gse | lem | ente |  |
|----|------|-----|------|------|------|-----|-----|------|--|
|----|------|-----|------|------|------|-----|-----|------|--|

| stellungen des Computers                                                                                                    | anpassen                                                                                                    | Anzeige: Kle                       | eine Symbole |
|----------------------------------------------------------------------------------------------------|----------------------------------------------------------------------------------------------------|------------------------------------|--------------|
| Anmeldeinformationsverwaltung                                                                                                    | Arbeitsordner                                                                                                    | Automatische Wiedergah             | ne -         |
| Ritl ocker-l aufwerkverschlüsselung                                                                                                    | Center für erleichterte Bedienung                                                                                                    | Dateiversionsverlauf               |              |
| E-Mail (32-Bit)                                                                                                    | Energieoptionen                                                                                                    | Explorer-Optionen                  |              |
| Ø Kontoeinstellungen                                                                                                    |                                                                                                    | >                                  | <            |
| E-Mail-Konten<br>Sie können ein Konto hinzufi                                                                                                    | gen oder entfernen. Sie können ein Konto ausw                                                                                                    | /ählen, um dessen Einstellungen zi | u            |
| ändern.                                                                                                    | gen oder entrennen sie konnen ein konto dasn                                                                                                    | annen, ann aessen einstenangen e   |              |
| E-Mail Datendateien RSS-Feed                                                                                                    | SharePoint-Listen Internetkalender Veröffe                                                                                                    | entlichte Kalender Adressbücher    |              |
| A                                                                                                    |                                                                                                    |                                    |              |
| Nan Konto hinzufügen<br>Konto automatisch ein<br>Outlook kann Ihre E-M                                                                                                    | Andern 🤍 Als Standard festlegen 🗙 Entfr<br>ichten<br>il-Konten automatisch konfigurieren.                                                                                                    | ernen T                            |              |
| Nan Konto hinzufügen<br>Konto automatisch ein<br>Outlook kann Ihre E-M                                                                                                    | ichten<br>il-Konten automatisch konfigurieren.                                                                                                    | ernen T                            | _            |
| Nan Konto hinzufügen<br>Konto automatisch ein<br>Outlook kann Ihre E-M                                                                                                    | Andern 💟 Als Standard festlegen 🗶 Entfr<br>ichten<br>iil-Konten automatisch konfigurieren.                                                                                                    | ernen T                            |              |
| Nan Konto hinzufügen<br>Konto automatisch ein<br>Outlook kann Ihre E-M                                                                                                    | Andern 🐼 Als Standard festlegen 🗶 Entfr<br>ichten<br>il-Konten automatisch konfigurieren.<br>beliebig<br>Beispiel: Heike Molnar                                                                                                    | ernen T                            |              |
| Nan Konto hinzufügen<br>Konto automatisch eim<br>Outlook kann Ihre E-M<br>E-Mail-Konto                                                                                                    | Andern Standard festlegen X Entfo<br>ichten<br>il-Konten automatisch konfigurieren.<br>beliebig<br>Beispiel: Heike Molnar<br>IhreLoginId@exchange.uni-tuebingen.de                                                                                                   | ernen T                            |              |
| Nan Konto hinzufügen<br>Konto automatisch ein<br>Outlook kann Ihre E-M                                                                                                    | Andern Standard festlegen X Entfo<br>ichten<br>il-Konten automatisch konfigurieren.<br>beliebig<br>Beispiel: Heike Molnar<br>IhreLoginId@exchange.uni-tuebingen.de<br>Beispiel: heike@contoso.com                                                                    | ernen <b>T</b> •                   |              |
| Nan       Image: Second second s | Andern Standard festlegen Entfo<br>ichten<br>il-Konten automatisch konfigurieren.<br>beliebig<br>Beispiel: Heike Molnar<br>IhreLoginId@exchange.uni-tuebingen.de<br>Beispiel: heike@contoso.com<br>*****                                                             | ernen <b>T</b> •                   |              |
| Nan       Image: Second second s | Andern Standard festlegen Entfo<br>ichten<br>il-Konten automatisch konfigurieren.<br>beliebig<br>Beispiel: Heike Molnar<br>IhreLoginId@exchange.uni-tuebingen.de<br>Beispiel: heike@contoso.com<br>********<br>ben:                                                  | ernen <b>T</b>                     |              |
| Nerrer       Image: Construction of the second second | Andern Standard festlegen Entfo<br>ichten<br>il-Konten automatisch konfigurieren.<br>beliebig<br>Beispiel: Heike Molnar<br>IhreLoginId@exchange.uni-tuebingen.de<br>Beispiel: heike@contoso.com<br>********<br>ben: *******<br>Geben Sie das Kennwort ein, das Sie v | ernen T                            | n haben.     |

Weiter – Im nächsten Fenster, falls dazu aufgefordert, Autodiscover-Konfiguration zulassen

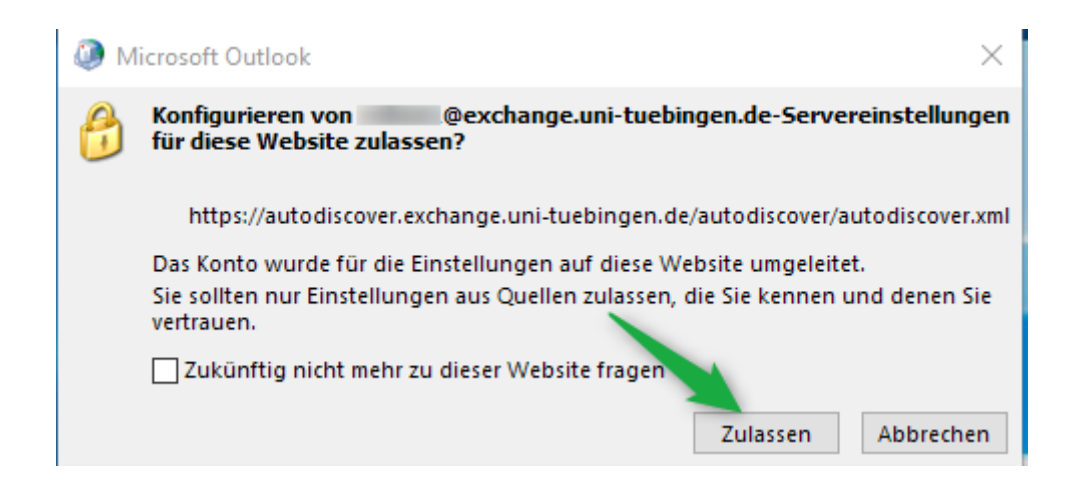

Das Konto wechseln zum Benutzerkonto: Weitere Optionen – Anderes Konto verwenden

| Windows-Sicherheit                                             | $\times$ |
|----------------------------------------------------------------|----------|
| E-Mail-Anwendung                                               |          |
| Verbindung mit @exchange.uni-tuebingen.de wird<br>hergestellt. |          |
| wuni-tuebingen.de                                              |          |
| Kennwort                                                       |          |
| Anmeldedat .n speichern                                        |          |
| Weitere Optionen                                               |          |
| Quni-tuebingen.de                                              |          |
| Anderes Konto verwenden                                        |          |
| OK Abbrechen                                                   |          |
|                                                                |          |

(Die LoginId (Anmeldename) besteht typischerweise aus 5 Zeichen und 2 Zahlen)

Bitte beachten Sie den Unterschied: Mailadresse *@exchange.uni-*; Benutzerkonto nur *@uni-*

| Windows-Sicherheit                                          | × |
|-------------------------------------------------------------|---|
| E-Mail-Anwendung                                            |   |
| Verbindung mit @exchange.uni-tuebingen.de wird hergestellt. |   |
| IhreLoginId <mark>@uni-tuebingen</mark> .de                 |   |
| •••••                                                       |   |
| Anmeldedaten speichern Weitere Optionen                     |   |
| @uni-tuebingen.de                                           |   |
| Anderes Konto y wenden                                      |   |
|                                                             |   |
| OK Abbrechen                                                |   |
|                                                             |   |

Die Anmeldedaten für zukünftige Anmeldungen speichern.

| 🥘 Konto hinzufügen                                                                                       | $\times$         |
|----------------------------------------------------------------------------------------------------|------------------|
| Der Vorgang wurde erfolgreich abgeschlossen.                                                             | ×                |
| Konfiguration                                                                                            |                  |
| Outlook schließt die Konfiguration Ihres Kontos ab. Dieser Vorgang kann einige Minuten dauern.           |                  |
| Netzwerkverbindung herstellen                                                                            |                  |
| Nach 01@exchange.uni-tuebingen.de-Einstellungen suchen                                                   |                  |
| Am E-Mail-Server anmelden                                                                                |                  |
| Herzlichen Glückwunsch! Das E-Mail-Konto wurde erfolgreich konfiguriert und kann jetzt verwendet werden. |                  |
| Kontoeinstellungen ändern Weiteres                                                                       | Konto hinzufügen |
| < Zurück Fertig s                                                                                        | tellen Abbrechen |

Nach erfolgreichem Abschluss starten Sie Outlook und können, nach Bestätigung der Anmeldedaten, auf Ihr Mailkonto zugreifen.

## Problembehandlung:

Falls Sie danach auf die Cloudanmeldeseite (Bild Neue Aula) oder Microsoft weitergeleitet werden, kann es helfen:

- 1) wenn Sie Microsoft-Teams verwenden, dann melden Sie sich zuerst an Teams an und richten Sie erst danach Ihr Mailkonto in Outlook ein
- 2) den Zugriff auf office365.com zu unterdrücken durch einen zusätzlichen Registry-Eintrag

   a) Methode 1 automatisch
   Doppelklicken Sie auf die angehängte Datei
   HKEY\_CURRENT\_USER+Software+Microsoft+Office+16.0+Outlook+AutoDiscover.reg
   der Registry Wert wird damit automatisch erstellt

#### b) Methode 2 - manuell

Start - RegEdit  $\rightarrow$  Pfad öffnen und über Rechte Maustaste - Neu - neuen DWORD-Wert erstellen ExcludeExplicitO365Endpoint

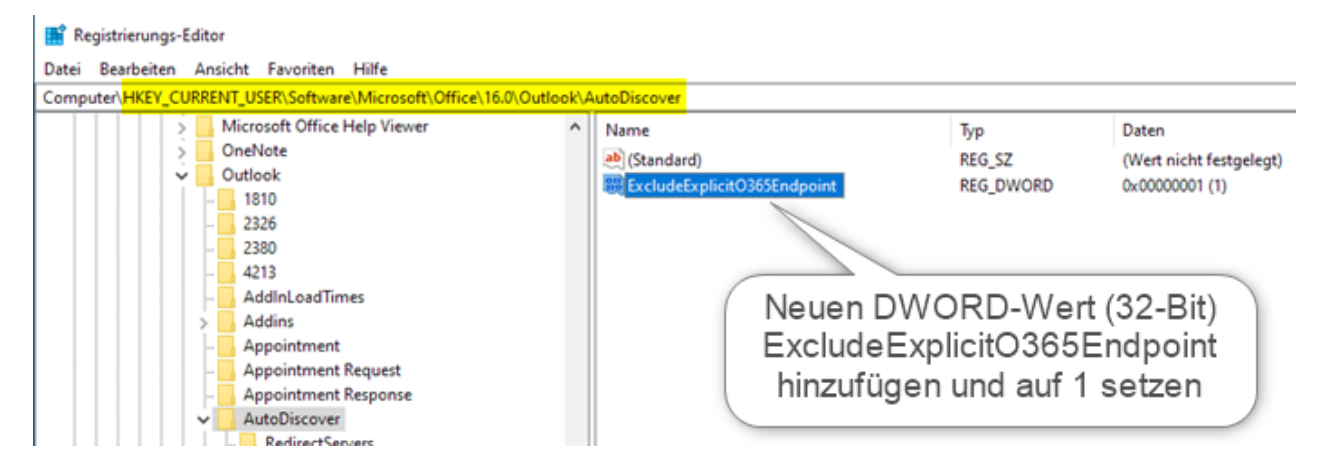

- 3) den Cache Modus für das Mailkonto in Outlook zu deaktivieren
- 4) Wenn Sie außerhalb des Unidatennetzes das Mailkonto nicht einrichten können, kann es helfen, zum Einrichten des Mailkontos, eine vpn-Verbindung zum Uninetz herzustellen.

#### Alternativer Webzugriff:

Als Alternative können Sie weltweit mit einem Webbrowser (Internet Explorer, Edge, Firefox, Chrome, etc.) über die gesicherte OWA-Webschnittstelle zugreifen:

https://exchange.uni-tuebingen.de